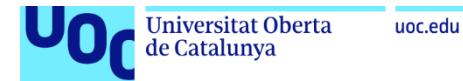

# Anexo 4

# Provisionado y autenticación de identidades con Azure AD

**Jordi Guillem Ferrer Bozzano** Máster Universitario en Ciberseguridad y Privacidad Seguridad empresarial

Iñaki Moreno Fernández Víctor García Font

10 de enero de 2023

# Índice

| 1. PRO | OVISIÓN DE USUARIOS NETSKOPE SCIM                                       | 3  |
|--------|-------------------------------------------------------------------------|----|
| 1.1.   | CREACIÓN DEL TOKEN OAUTH EN NETSKOPE                                    | 3  |
| 1.2.   | CREAR APLICACIÓN EMPRESARIAL EN AZURE AD                                | 4  |
| 1.3.   | COMPROBACIÓN DEL PROVISIONADO EN NETSKOPE                               | 6  |
| 2. AU  | TENTICACIÓN SAML PARA NETSKOPE FORWARD PROXY                            | 8  |
| 2.1.   | Obtener Configuración SAML de Netskope                                  | 8  |
| 2.2.   | Configurar aplicación empresarial de Azure AD                           | 8  |
| 2.3.   | Añadir una cuenta de Azure AD en Netskope                               | 10 |
| 3. AU  | TENTICACIÓN SAML PARA NETSKOPE ADMIN CONSOLE                            | 12 |
| 3.1.   | Obtener la configuración de Netskope para el SSO                        | 12 |
| 3.2.   | Crear la aplicación empresarial para Netskope Admin Console en Azure AD | 12 |
| 3.3.   | Añadir la configuración SSO de Azure en el tenant de Netskope           | 16 |

# Índice de ilustraciones

| Ilustración 1: Inicio de sesión en Netskope (Provisión identidades)                      | 3  |
|------------------------------------------------------------------------------------------|----|
| Ilustración 2: Creación Token OAuth (Provisión identidades)                              | 3  |
| Ilustración 3: Acceso al portal Azure (Provisión identidades)                            | 4  |
| Ilustración 4: Añadir aplicación empresarial SCIM (Provisión identidades)                | 4  |
| Ilustración 5: Búsqueda aplicación Netskope User Autentication (Provisión identidades)   | 5  |
| Ilustración 6: Provisioning de aplicación empresarial (Provisión identidades)            | 6  |
| Ilustración 7: Grupos de provisioning (Provisión identidades)                            | 6  |
| Ilustración 8: Grupos provisionados en Netskope (Provisión identidades)                  | 7  |
| Ilustración 9: Configuración SAML Forward Proxy de Netskope                              | 8  |
| Ilustración 10: Configuración SAML de aplicación Netskope SCIM en Azure AD               | 8  |
| Ilustración 11: Edición de configuración SAML de aplicación Netskope SCIM en Azure AD    | 9  |
| Ilustración 12: Descarga certificado Base 64 de SAML                                     | 9  |
| Ilustración 13: Inicio de sesión de Netskope (Forward Proxy)                             | 10 |
| Ilustración 14: Nueva cuenta SSO en Netskope (Forward Proxy)                             | 10 |
| Ilustración 15: Comprobación nueva cuenta SSO en Netskope (Forward Proxy)                | 11 |
| Ilustración 16: Inicio de sesión de Netskope (Admin console)                             | 12 |
| Ilustración 17: Obtener información SSO de Netskope (Admin console)                      | 12 |
| Ilustración 18: Añadir aplicación empresarial Netskope Administracion Console            | 13 |
| Ilustración 19: Crear nueva aplicación empresarial en Azure AD                           | 13 |
| Ilustración 20: Crear nueva aplicación empresarial Netskope Administration Console       | 14 |
| Ilustración 21: Editar SAML de aplicación Netskope Administration Console en Azure AD    | 14 |
| Ilustración 22: Edición de SAML de aplicación Netskope Administration Console en Azure A | D  |
|                                                                                          | 15 |
| Ilustración 23: Seleccionar grupo para autenticar en Netskope Administration Console     | 15 |
| Ilustración 24: Editar Claim para los usuarios administradores en Azure AD               | 16 |
| Ilustración 25: Inicio de sesión en Netskope (Admin Console)                             | 16 |
| Ilustración 26: Añadir configuración SAML en Netskope                                    | 16 |

# 1. Provisión de usuarios Netskope SCIM

### 1.1. Creación del Token OAuth en Netskope<sup>1</sup>

1.1.1. Iniciar sesión en la consola de administración de Netskope:

| 📌 netskope                  |
|-----------------------------|
| Lusername                   |
| Password                    |
| ** Reimagine Your Perimeter |

Ilustración 1: Inicio de sesión en Netskope (Provisión identidades)

1.1.2. Crear el *Token OAuth* para la integración SCIM desde **Settings** > **Tools** > **Directory Tools** > **SCIM Integration** > **Add Token** 

| ~                                          | Tools ><br>Directory Tools                                                                                                    |                |
|--------------------------------------------|----------------------------------------------------------------------------------------------------|----------------|
| Cools<br>Templates                         | Directory tools help gather user data from identity sources. This data can then be used by Netskope to build policies and reports, and for on-<br>boarding the Netskope Client.<br>ON-PREMINTEGRATION SCIMINTEGRATION |                |
| REST API v1<br>REST API v2<br>Clear Events | The System for Cross-domain Identity Management (SCIM) allows users to be provisioned to Netskope. Use these settings to configure the Netskope SCIM server to receive user updates from other SCIM clients.          |                |
|                                            | SCIM Server URL: https://addon goskope.com/SCIM/V2/                                                                                                    |                |
|                                            | NEW CAUTH TOKEN (One Token for one instance recommended) OAuth Tokens for SCIM Client                                                                                                    |                |
|                                            | CLIENT NAME KEY                                                                                                    | TIME GENERATED |

Ilustración 2: Creación Token OAuth (Provisión identidades)

<sup>&</sup>lt;sup>1</sup> <u>https://docs.netskope.com/en/configure-netskope-oauth-token-for-azure-scim-integration.html</u>

1.1.3. Una vez generado el OAuth Token será utilizado en el siguiente punto para que Azure AD pueda conectarse a la API SCIM de Netskope y sincronizar información de identidades.

#### **1.2.** Crear aplicación empresarial en Azure AD<sup>2</sup>

1.2.1. Iniciar sesión en el *tenant* de Azure y dirigirse a la consola de *Active Directory Admin* Service: <u>https://aad.portal.azure.com</u>

| Azure Active Directory admin ce                                                            | nter                                                                                                    |                                                                                                    |                                                                                                    |
|--------------------------------------------------------------------------------------------|----------------------------------------------------------------------------------------------------|----------------------------------------------------------------------------------------------------|----------------------------------------------------------------------------------------------------|
| ≪<br>☑ Dashboard                                                                           | $\begin{array}{l} \mbox{Mi panel} \searrow \\ \mbox{Private dashboard} \\ \mbox{+} \mbox{New dashboard} \bigtriangledown \bigtriangledown \begin{tabular}{l} \end{tabular} \end{tabular} \end{tabular} \end{tabular} \end{tabular} \end{tabular} \end{tabular}$ | 🖉 Edit 🞍 Export 🗸 🗋 Clone 🔋 Delete                                                                                                    |                                                                                                    |
| <ul> <li>Azure Active Directory</li> <li>Users</li> <li>Enterprise applications</li> </ul> | <br>Azure AD Premium P1<br>Users and groups<br>10 11 11 11 11 11<br>11 cs cR AD cc0 JJ 15 10<br>cc TE                                                                                                    | Welcome to the Azure AD admin center         Azure AD helps you protect your business and empower your users.         Learn more about Azure AD         Recommended         Sync with Windows Server AD         Sync users and groups from your on-premises directory to your Azure AD | Azure AD quick tasks<br>Add a user<br>Add a guest user<br>Add a group<br>Find a user<br>Find a group<br>Find an enterprise app<br>Azure portal<br>portal.a <u>zure.com</u> |

Ilustración 3: Acceso al portal Azure (Provisión identidades)

1.2.2. Crear la aplicación de aprovisionamiento de identidades con nombre **Netskope SCIM** dentro de **Enterprise applications > New Application:** 

| Azure Active Directory admi                                                             | in center                                                                            |                                                                                                    |                             | <b>₽</b> ₽ (                                            | €? ©                                          |                                                                   | 0  |
|-----------------------------------------------------------------------------------------|--------------------------------------------------------------------------------------|----------------------------------------------------------------------------------------------------|-----------------------------|---------------------------------------------------------|-----------------------------------------------|-------------------------------------------------------------------|----|
| ☐ Dashboard<br>All services                                                             | Cashboard > > > Enterprise application - Azure Active Directory                      | ations   All applicati                                                                                                    | ions                        |                                                         |                                               |                                                                   | ×  |
| Azure Active Directory     Azure Active Directory     Users     Enterprise applications | Overview Overview Diagnose and solve problems Manage                                 | <ul> <li>Wew application</li> <li>Try out the new Enterp</li> <li>Application type</li> <li>Enterprise Applications</li> <li>Applications is displications</li> </ul> | Colu<br>orise App:          | Any Got fee                                             | edback?<br>to enable the previ                | ew. →<br>Apply Reset                                              |    |
|                                                                                         | All applications         Application proxy         User settings         Collections | Any First 50 shown, to search a Name box Box                                                                                                    | Will of you<br>Hom<br>https | r applications, enter a<br>epage URL<br>://www.box.com/ | display name or<br>Object ID<br>aad297a8-cb44 | the application ID.<br>Application ID<br>e-4fc6 74b6131f-9903-433 | 82 |
|                                                                                         | Security                                                                             | BrowserStack                                                                                                    | https                       | ://www.browserstac                                      | 4ea255bb-d6a                                  | f-4f3f 4c9e2dce-4ae3-45                                           | 7c |

Ilustración 4: Añadir aplicación empresarial SCIM (Provisión identidades)

#### 1.2.3. Buscar la aplicación Netskope User Authentication en la lista:

<sup>&</sup>lt;sup>2</sup> <u>https://docs.netskope.com/en/user-provisioning-with-azure-ad.html</u>

| Browse Azure AD Gallery                                                                                                    |                                                                  |                                                                        |                                                               |  |  |
|----------------------------------------------------------------------------------------------------|------------------------------------------------------------------|------------------------------------------------------------------------|---------------------------------------------------------------|--|--|
| $+$ Create your own application $\qquad  otin \qquad  otin \  otin \qquad  otin \  otin \  o$ | lback?                                                           |                                                                        |                                                               |  |  |
| The Azure AD App Gallery is a catalog of thousands their apps. Browse or create your own application he                                                                                                    | of apps that make it easy to o<br>ere. If you are wanting to pub | deploy and configure single sign-<br>lish an application you have deve | on (SSO) and automated user<br>eloped into the Azure AD Galle |  |  |
| > Netskope User Authentication ×                                                                                                    | Single Sign-on : All                                             | User Account Management : ,                                            | All Categories : All                                          |  |  |
| Showing 2 of 2 results                                                                                                    |                                                                  |                                                                        |                                                               |  |  |
| Netskope User<br>Authentication<br>Netskope                                                                                                    | Ne<br>Co<br>Ne<br>3                                              | etskope Administrator<br>onsole<br>tskope                              |                                                               |  |  |

Ilustración 5: Búsqueda aplicación Netskope User Autentication (Provisión identidades)

- 1.2.4. Añadir el nombre de la aplicación que será **Netskope SCIM** y seguidamente añadir con el botón **Add**.
- 1.2.5. Dentro de la aplicación empresarial **Netskope SCIM** dirigirse a **Provisioning** y añadir el *Token OAuth* obtenido en la sección anterior de la siguiente manera:

| Pro           | ovisioning                                                                                                    |        |
|---------------|----------------------------------------------------------------------------------------------------|--------|
|               | Save 🗙 Discard                                                                                                    |        |
|               |                                                                                                    |        |
| 6             | This provisioning connector is in preview. Please click here to provide us feedback.                                     |        |
| Provi         | isioning Mode                                                                                                    |        |
| Aut           | tomatic                                                                                                    | $\sim$ |
| Use /<br>grou | Azure AD to manage the creation and synchronization of user accounts in Netskope SCIM based on user and<br>p assignment. |        |
| ^             | Admin Credentials                                                                                                    |        |
|               | Admin Credentials                                                                                                    |        |
|               | Azure AD needs the following information to connect to Netskope SCIM's API and synchronize user data.                    |        |
|               | Tenant URL * 🕐                                                                                                    |        |
|               | https://addongoskope.com/SCIM/V2/                                                                                        |        |
|               | Secret Token                                                                                                    |        |

| <ul> <li>Mappir</li> </ul> | ıgs                                                                 |                             |
|----------------------------|---------------------------------------------------------------------|-----------------------------|
| Mappir                     | ngs                                                                 |                             |
| Mappin                     | gs allow you to define how data should flow between Azure Act       | ive Directory and Netskope. |
| Name                       |                                                                     | Enabled                     |
| Provisi                    | ion Azure Active Directory Groups                                   | Yes                         |
| Provisi                    | ion Azure Active Directory Users                                    | Yes                         |
| Settings                   |                                                                     |                             |
|                            | d an email notification when a failure occurs                       |                             |
| Notificat                  | ion Email 🛈                                                         |                             |
| Senc                       | ion Email ①                                                         |                             |
| Sence<br>Notificat         | ion Email ①<br>rent accidental deletion ①<br>ral deletion threshold |                             |
| Sence<br>Notificati        | ion Email ①<br>rent accidental deletion ①<br>ral deletion threshold |                             |
| Sence<br>Notificat         | ion Email ①<br>rent accidental deletion ①<br>ral deletion threshold |                             |

Ilustración 6: Provisioning de aplicación empresarial (Provisión identidades)

- 1.2.6. Activar el provisionado estableciendo el Provisioning status con el valor a On
- 1.2.7. Añadir las identidades que se quieran provisionar desde dentro de la aplicación empresarial **Netskope SCIM > Users and Groups**:
- 1.2.8. Añadir a los grupos GS\_AZUREAD\_NETSKOPE y GS\_AZUREAD\_NETSKOPE\_ADMINS:

| Display Name |                            | Object Type |
|--------------|----------------------------|-------------|
| GS           | GS_AZUREAD_NETSKOPE_ADMINS | Group       |
| GS           | GS_AZUREAD_NETSKOPE_USERS  | Group       |

Ilustración 7: Grupos de provisioning (Provisión identidades)

#### 1.3. Comprobación del provisionado en Netskope

 1.3.1. Comprobar el provisionado de los grupos dentro del menú Security Cloud Platform > Groups:

| ≁                            | Security Cloud Plat | form > Netskope Client >   |
|------------------------------|---------------------|----------------------------|
| ← Security Cloud<br>Platform | Q Search group      | name                       |
| Configuration                | Groups<br>2 Found   |                            |
| Steering                     |                     | NAME                       |
| App Definition               |                     | GS_AZUREAD_NETSKOPE_ADMINS |
| Publishers                   |                     | GS_AZUREAD_NETSKOPE_USERS  |
| GRE<br>Explicit Proxy        | ٠                   |                            |
| NETSKOPE CLIENT              |                     |                            |
| Users                        |                     |                            |
| Groups                       |                     |                            |

Ilustración 8: Grupos provisionados en Netskope (Provisión identidades)

1.3.2. Todas las identidades miembros de los anteriores grupos podrán ser utilizadas en Netskope para poder crear políticas de seguridad.

## 2. Autenticación SAML para Netskope Forward Proxy

#### 2.1. Obtener Configuración SAML de Netskope<sup>3</sup>

2.1.1. Dirigirse a la consola de administración de Netskope, Settings > Security Cloud Platform > Forward Proxy > SAML:

| ~                            | Security Cloud Platform > Forwar<br>SAML - Forwa | rd Proxy>                                           |                             |                                                          |                                                        |
|------------------------------|--------------------------------------------------|-----------------------------------------------------|-----------------------------|----------------------------------------------------------|--------------------------------------------------------|
| ← Security Cloud<br>Platform | Set up SAML Providers to be us                   | ed to authenticate users when going through the Net | skope Forward Proxy. Additi | tionally, providers can be set up here to allow the Nets | kope Client to be provisioned for users using your IdP |
| Groups                       | Config Netskope SAML Config                      |                                                     |                             |                                                          |                                                        |
| Devices                      | SAML Entity ID: https://nsauth                   | goskope.com/                                        |                             |                                                          |                                                        |
| Enforcement                  | SAML ACS URL: https://nsauth                     | goskope.com/nsauth/saml2/http-post/                 | /acs                        |                                                          |                                                        |
| SAML                         |                                                  |                                                     |                             |                                                          |                                                        |
| MDM Distribution             | NEW ACCOUNT                                      |                                                     |                             |                                                          |                                                        |
| REVERSE PROXY                | NAME                                             | IDP URL                                             |                             |                                                          |                                                        |
| SAML                         |                                                  |                                                     |                             |                                                          |                                                        |
| Office 365 Auth              |                                                  |                                                     |                             |                                                          |                                                        |
| ActiveSync                   |                                                  |                                                     |                             |                                                          |                                                        |
| Auth Integration             |                                                  |                                                     |                             |                                                          |                                                        |
| FORWARD PROXY                |                                                  |                                                     |                             |                                                          |                                                        |
| SAML                         |                                                  |                                                     |                             |                                                          |                                                        |
| Authentication               |                                                  |                                                     |                             |                                                          |                                                        |

Ilustración 9: Configuración SAML Forward Proxy de Netskope

2.1.2. Guardarse estos valores para poder posteriormente configurar el SSO en la aplicación empresarial de Azure AD.

#### 2.2. Configurar aplicación empresarial de Azure AD<sup>4</sup>

2.2.1. Dirigirse a la aplicación empresarial Netskope SCIM creada en el provisionado de identidades anteriormente, Netskope SCIM > Single Sign On > Basic SAML Configuration > Edit

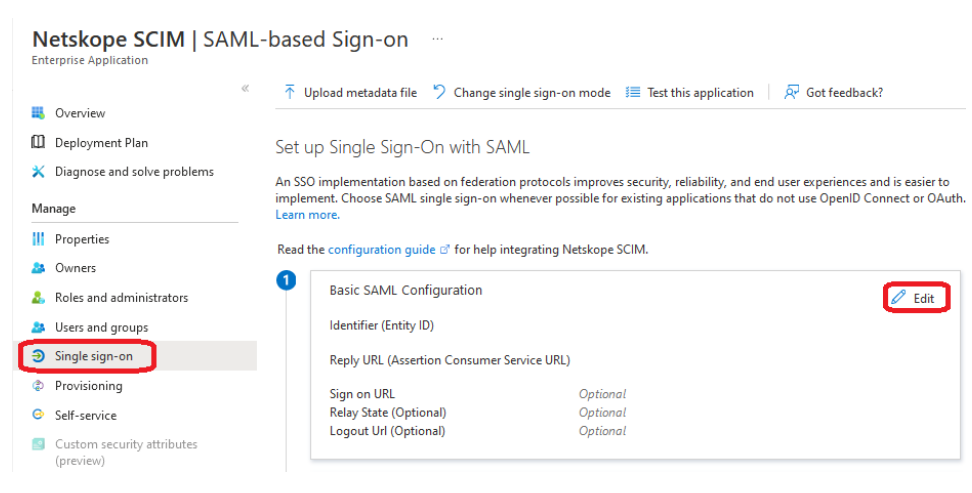

Ilustración 10: Configuración SAML de aplicación Netskope SCIM en Azure AD

<sup>&</sup>lt;sup>3</sup> https://docs.netskope.com/en/get-netskope-saml-settings.html

<sup>&</sup>lt;sup>4</sup> https://docs.netskope.com/en/configure-an-enterprise-application-in-microsoft-azure-active-directory-for-saml-auth.html

2.2.2. Introducir la información obtenida de la configuración de SAML de Netskope y añadirla en los campos Entity ID y Reply URL (Assertion Consumer Service):

**Basic SAML Configuration** 

| 🔄 Save 🛛 📈 Got feedback?                                                                                                    |                                                                              |                                               |
|----------------------------------------------------------------------------------------------------|------------------------------------------------------------------------------|-----------------------------------------------|
| 1 Want to leave this preview of the SAML Configuration exp                                                                                                    | perience? Click here to leave the previ                                      | ew. →                                         |
| dentifier (Entity ID) * ①<br>'he unique ID that identifies your application to Azure Active D<br>n your Azure Active Directory tenant. The default identifier will<br>ISO. | irectory. This value must be unique a<br>be the audience of the SAML respons | cross all applications<br>e for IDP-initiated |
|                                                                                                    |                                                                              | Default                                       |
| https://nsauthgoskope.com/                                                                                                    | l.                                                                           | ✓ C Î                                         |
| dd identifier                                                                                                    |                                                                              |                                               |
| atterns: netskope-customertenant-specific-value                                                                                                    |                                                                              |                                               |
| eply URL (Assertion Consumer Service URL) * 🕕                                                                                                    |                                                                              |                                               |
|                                                                                                    |                                                                              |                                               |
| "he reply URL is where the application expects to receive the au<br>Consumer Service" (ACS) in SAML.                                                                       | thentication token. This is also referre                                     | d to as the "Assertion                        |
| he reply URL is where the application expects to receive the au<br>'onsumer Service" (ACS) in SAML.                                                                        | thentication token. This is also referre<br>Index                            | d to as the "Assertion<br>Default             |
| he reply URL is where the application expects to receive the au<br>ionsumer Service" (ACS) in SAML.<br>https://nsauthgoskope.com/nsauth/saml2/http-pc                      | thentication token. This is also referre<br>Index                            | d to as the "Assertion Default C III          |

Ilustración 11: Edición de configuración SAML de aplicación Netskope SCIM en Azure AD

2.2.3. Descargar el certificado en formato Base64 y copiar los campos **Login URL** y **Azure ID Identifier** para poder posteriormente configurar el forward proxy de Netskope:

| Ma | nage                     |                                                   |                                    |         |
|----|--------------------------|---------------------------------------------------|------------------------------------|---------|
| 11 | Properties 3             | SAML Certificates                                 |                                    |         |
| 24 | Owners                   | Token signing certificate                         |                                    | 🖉 Edit  |
| 2  | Roles and administrators | Status                                            | Active                             | €⁄ Luit |
| 24 | Users and groups         | Thumbprint<br>Expiration                          | 10/10/2025, 9:59:25 AM             |         |
| Э  | Single sign-on           | Notification Email<br>App Federation Metadata Url | https://login.microsoftonline.com/ | 1       |
| ٩  | Provisioning             | Certificate (Base64)                              | Download                           |         |
| 0  | Self-service             | Certificate (Raw)                                 | Download                           |         |
|    |                          | Federation Metadata XML                           | Download                           |         |

Ilustración 12: Descarga certificado Base 64 de SAML

#### 2.3. Añadir una cuenta de Azure AD en Netskope<sup>5</sup>

2.3.1. Iniciar sesión en la consola de administración de Netskope:

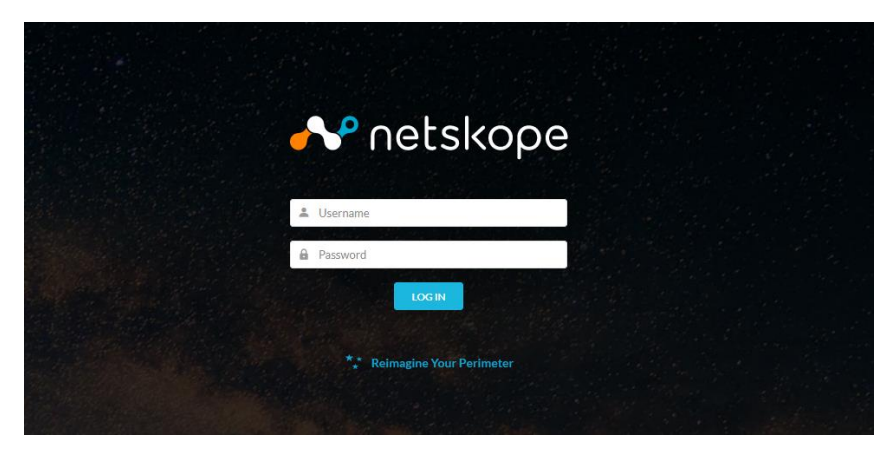

Ilustración 13: Inicio de sesión de Netskope (Forward Proxy)

2.3.2. Dirigirse a Settings > Security Cloud Platform > Forward Proxy > SAML y seleccionar New Account, especificar un nombre AzureAD e introducir la información del Login URL, Azure ID Identifier y el certificado en formato Base64 obtenidos de la anterior sección:

| New Account                           | ×    |
|---------------------------------------|------|
| NAME*                                 |      |
| AzureAD                               |      |
| SETUP OPTIONS                         |      |
| IDP SSO URL*                          | 12   |
| https://login.microsoftonime.com//sam | IΖ   |
| IDP ENTITY ID *                       |      |
| https://sts.windows.net/              |      |
| IDP CERTIFICATE *                     |      |
|                                       | î    |
| END CERTIFICATE                       |      |
|                                       | v    |
| CANCEL                                | SAVE |

Ilustración 14: Nueva cuenta SSO en Netskope (Forward Proxy)

2.3.3. Se comprueba que la cuenta se ha creado correctamente:

<sup>&</sup>lt;sup>5</sup> https://docs.netskope.com/en/add-an-azure-ad-account-in-netskope-saml---forward-proxy.html

#### Config Netskope SAML Config

SAML Entity ID: https://nsauth-tous.eu.goskope.com/a89OI97mgnk3r54v4jA SAML ACS URL: https://nsauth-tous.eu.goskope.com/nsauth/sami2/http-post/a89OI97mgnk3r54v4jA/acs **DOWNLOAD SAML CERTIFICATE** 

| NEW ACCOUNT |                                    |        |
|-------------|------------------------------------|--------|
| NAME        | IDP URL                            |        |
| AzureAD     | https://login.microsoftonline.com/ | /saml2 |

Ilustración 15: Comprobación nueva cuenta SSO en Netskope (Forward Proxy)

# 3. Autenticación SAML para Netskope Admin Console

#### 3.1. Obtener la configuración de Netskope para el SSO

3.1.1. Iniciar sesión en la consola de administración de Netskope:

| 📌 netskope                  |
|-----------------------------|
| Username                    |
|                             |
| ** Reimagine Your Perimeter |
|                             |

Ilustración 16: Inicio de sesión de Netskope (Admin console)

3.1.2. Obtener la configuración de SSO de Netskope SSO para poder configurar una aplicación empresarial en Azure AD:

| ~                                                               | Administration > SSO                                                                                                    |
|-----------------------------------------------------------------|----------------------------------------------------------------------------------------------------|
| C Administration<br>Admins<br>Roles                             | The Netskipe SSD integration allows organizations to use an identity. Provider (JdP) for authentication. Strong authentication mechanisms like multi-factor authentication can be used by the organization with their IdP. This results in a stronger<br>authentication before an administrator can access the Vetskipe UL.<br>Netskipe administration correcte supports SSD using SAM.2.0. Both the Service Provider (SP) and identity. Provider (IdP) inhibited flows are supported. For SAML 2.0 Authentication requests only REDIRECT binding is supported.<br>Netskippe SetTings |
| IP Allowlist<br>Privacy Notice<br>Internal Domains<br>Audit Log | When configuring the Netskope sop in the IdP, use the following settings:      Assertion Consumer Service URL https://                                                                                                    |
|                                                                 | Service Provider Entry Id     Netskope Single Loguit Struke Response URL: https:// goskope.com/sand/logourResponse     Netskope Single Loguit Struke Response URL: https:// socialoge.com/sand/logourResponse     Netskope Single Loguit Struke Response URL: https://     Netskope Single Loguit Struke Response     Netskope Single Loguit Struke Response                                                                                                    |
|                                                                 | DOWINGOAD HETSHOPF METADATA                                                                                                    |

Ilustración 17: Obtener información SSO de Netskope (Admin console)

#### 3.2. Crear la aplicación empresarial para Netskope Admin Console en Azure AD

3.2.1. Iniciar sesión en el *tenant* de Azure y dirigirse a la consola de Active Directory Admin Service: <u>https://aad.portal.azure.com</u>

| Azure Active Directory admin cent                 | er                                                                           |                                                                                                    |                                                                                                    |
|---------------------------------------------------|------------------------------------------------------------------------------|----------------------------------------------------------------------------------------------------|----------------------------------------------------------------------------------------------------|
| ≪<br>■ Dashboard<br>⇒ All services<br>★ FAVORITES | Mi panel →<br>Private dashboard<br>+ New dashboard → O Refresh 2 Full screen | 🖉 Edit 🞍 Export 🗸 🜓 Clone 💼 Delete                                                                        |                                                                                                    |
| 📣 Azure Active Directory                          |                                                                              | Welcome to the Azure AD admin center                                                                      | Azure AD quick tasks                                                                                   |
| Lusers                                            | Azure AD Premium P1                                                          | Azure AD helps you protect your<br>business and empower your users.                                       | Add a user<br>Add a guest user<br>Add a group<br>Find a user<br>Find a group<br>Find an enterprise app |
|                                                   | Users and groups                                                             | Recommended                                                                                               | Azure portal                                                                                           |
|                                                   | T0 T1 T1 T1 T1 T1 T1 T1<br>T1 G5 G8 AD GD J1 T5 T0<br>G0 TE                  | Sync with Windows Server AD<br>Sync users and groups from your on-<br>premises directory to your Azure AD | portal.azure.com                                                                                       |

Ilustración 18: Añadir aplicación empresarial Netskope Administracion Console

3.2.2. Crear la aplicación de aprovisionamiento de identidades con nombre **Netskope** Administration Console dentro de Enterprise applications > New Application:

| Azure Active Directory admin                                  | center                                                         |                                                                                                    |                | Q            | Q I                  | e 1            | ° ©                | h.                                           |                  |
|---------------------------------------------------------------|----------------------------------------------------------------|----------------------------------------------------------------------------------------------------|----------------|--------------|----------------------|----------------|--------------------|----------------------------------------------|------------------|
| Cashboard All services * PAVORITES                            | Dashboard > ><br>Enterprise applicat<br>Azure Active Directory | tions   All application =                                                                                                    | ONS<br>≣ Colun | nns   💟      | Got fe               | edback?        |                    |                                              | ×                |
| Azure Active Directory     Susers     Enterprise applications | Overview     Diagnose and solve problems     Manage            | <ul> <li>Try out the new Enterprint</li> <li>Application type</li> <li>Enterprise Applications</li> <li>Application visibility</li> </ul> | ise Apps :     | Applicatio   | w! Click<br>ns statu | to enable      | e the prev         | riew. →<br>Appły Re                          | set              |
|                                                               | All applications     Application proxy     User settings       | Any<br>First 50 shown, to search all                                                                                                    | ✓ of your      | application: | s, enter             | a display      | name o             | r the application ID.                        |                  |
|                                                               | Collections Security                                           | box Box<br>Box<br>BrowserStack                                                                                                    | https://       | /www.box.c   | om/<br>serstac       | aad2<br>. 4ea2 | 97a8-cb<br>55bb-d6 | 4e-4fc6 74b6131f-990<br>af-4f3f 4c9e2dce-4ae | 3-4382<br>3-457c |

Ilustración 19: Crear nueva aplicación empresarial en Azure AD

3.2.3. Buscar la aplicación Netskope Administration Console en la lista:

#### Browse Azure AD Gallery

| The Azure AD App Gallery is a catalog of thousa their apps. Browse or create your own application | nds of apps that make it easy to<br>on here. If you are wanting to pu | deploy and configure single sign-on (<br>blish an application you have develope | SSO) and automated used into the Azure AD G |
|---------------------------------------------------------------------------------------------------|-----------------------------------------------------------------------|---------------------------------------------------------------------------------|---------------------------------------------|
| ₽ Netskope                                                                                        | × Single Sign-on : All                                                | User Account Management : All                                                   | Categories : All                            |
| Federated SSO 🙆 Provisioning                                                                      |                                                                       |                                                                                 |                                             |
|                                                                                                   |                                                                       |                                                                                 |                                             |
|                                                                                                   |                                                                       |                                                                                 |                                             |
| Showing 2 of 2 results                                                                            |                                                                       |                                                                                 |                                             |
| Showing 2 of 2 results                                                                            |                                                                       | letskope Administrator                                                          |                                             |
| Showing 2 of 2 results                                                                            |                                                                       | letskope Administrator<br>onsole                                                |                                             |

Ilustración 20: Crear nueva aplicación empresarial Netskope Administration Console

- 3.2.4. Añadir el nombre de la aplicación que será **Netskope Administration Console** y seguidamente añadir con el botón **Add**.
- 3.2.5. Dentro de la aplicación empresarial Netskope Administration Console dirigirse a **Single** sign-on > Basic SAML Configuration > Edit

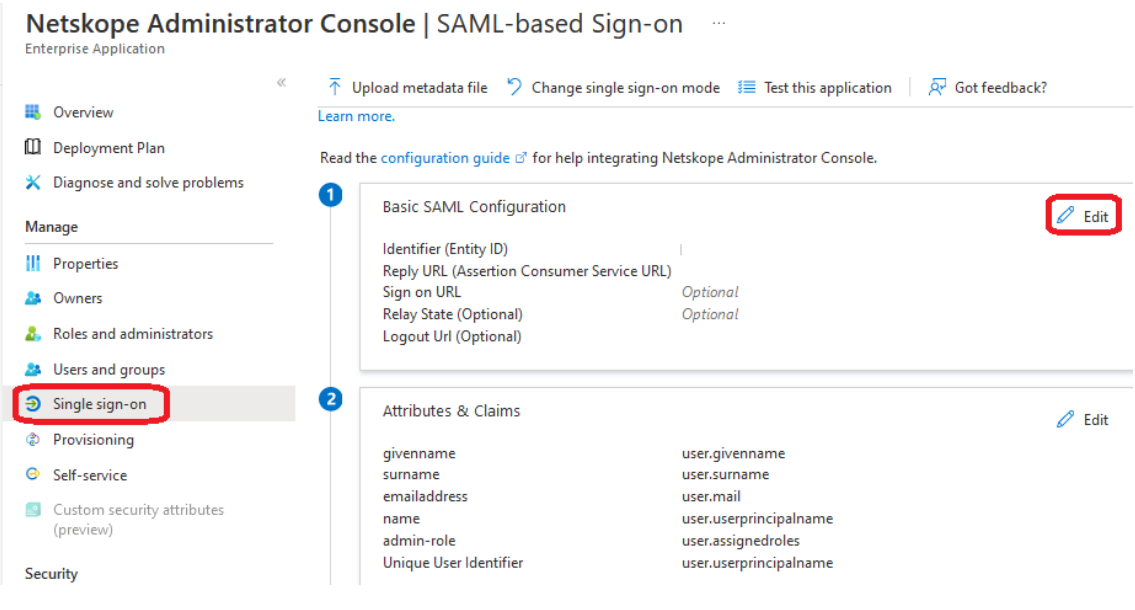

Ilustración 21: Editar SAML de aplicación Netskope Administration Console en Azure AD

3.2.6. Configurar el SAML con la configuración obtenida del SSO de Netskope:

| 🔜 Save   👰 Got feedback?                                                                                                    |                                                    |
|----------------------------------------------------------------------------------------------------|----------------------------------------------------|
| Want to leave this preview of the SAML Configuration experience? Click here to leave the previous of the SAML Configuration experience?                                                                                                    | iew. $\rightarrow$                                 |
| dentifier (Entity ID) * ○<br>The unique ID that identifies your application to Azure Active Directory: This value must be unique as<br>Azure Active Directory tenant. The default identifier will be the audience of the SAML response for IDI                                                                | rross all applications in your<br>P-initiated SSO. |
|                                                                                                    | Default                                            |
|                                                                                                    | V C 🗊                                              |
| kdd identifier<br>Patterns: https://%.goskope.com                                                                                                    |                                                    |
| Reply URL (Assertion Consumer Service URL) * 💿                                                                                                    |                                                    |
| The reply URL is where the application expects to receive the authentication taken. This is also referre<br>service" (ACS) in SAML.                                                                                                    | ed to as the "Assertion Consumer                   |
| In                                                                                                    | dex Default                                        |
| https://goskope.com/saml/acs                                                                                                    | ✓ ○ ○ □                                            |
| warney onto<br>Patternes https://TENANTNAME>.goskope.com/sami/acs<br>Sign on URL (Optional)<br>Iign on URL i used i you would like to perform service provider-initiated single sign-on. This value<br>apalandan. This field is unnexasary if you wont to perform identity provider-initiated single sign-on. | is the sign-in page URL for your                   |
| Enter a sign on URL                                                                                                    | ~                                                  |
|                                                                                                    |                                                    |
| Relay State (Optional)<br>The Relay State instructs the application where to redirect users ofter authentication is completed, and<br>IR path that takes users to a specific location within the application.<br>Enters a nake state                                                                          | the value is typically a URL or                    |
| Line direty state                                                                                                    |                                                    |
| Logent Ltd (Optional)                                                                                                    |                                                    |
| This URL is used to send the SAML logout response back to the application.                                                                                                    |                                                    |

Ilustración 22: Edición de SAML de aplicación Netskope Administration Console en Azure AD

3.2.7. Añadir el grupo de administradores GS\_AZUREAD\_NETSKOPE\_ADMINS, este grupo contendrá los usuarios que podrán administrar la consola de Netskope a través de SSO, para ello es necesario dirigirse dentro de la aplicación Netskope Administration Console > User and groups > Add user/group

| 2  | Netskope Administ     Enterprise Application | rator Console   Users and group                        | 95 ···                                                                                    |
|----|----------------------------------------------|--------------------------------------------------------|-------------------------------------------------------------------------------------------|
|    | «                                            | 🕂 Add user/group 🖉 Edit 🛅 Remove 🖉                     | Update Credentials 📔 🗮 Columns 📔 🖗 Got feedback?                                          |
| -  | Overview                                     |                                                        |                                                                                           |
| D  | Deployment Plan                              | The application will appear for assigned users w       | ithin My Apps. Set "visible to users?" to no in properties to prevent this. $ ightarrow$  |
| ×  | Diagnose and solve problems                  | Arrian user and groups to any roles for your applicat  | ion have To create new your color for this application, use the application registration  |
| Ma | nage                                         | Assign users and groups to app-roles for your applicat | ion nere. To create new app-roles for this application, use the application registration. |
|    | Properties                                   | First 200 shown, to search all users & groups, enter   | r a display name.                                                                         |
| 24 | Owners                                       | Display Name                                           | Object Type                                                                               |
| &  | Roles and administrators                     | GS GS_AZUREAD_NETSKOPE_ADMINS                          | Group                                                                                     |
| 23 | Users and groups                             |                                                        |                                                                                           |
| Э  | Single sign-on                               |                                                        |                                                                                           |
| ٢  | Provisioning                                 |                                                        |                                                                                           |

Ilustración 23: Seleccionar grupo para autenticar en Netskope Administration Console

3.2.8. Añadir el *claim* para el *tenant* de Netskope, dentro de **Manage Claim**, seleccionar el grupo **GS\_AZUREAD\_NETSKOPE\_ADMINS** y selecciona el valor **"Tenant Admin"**:

| Manage claim                                                                                                    |                                                                  |                                                                   |                |       |  |  |
|----------------------------------------------------------------------------------------------------|------------------------------------------------------------------|-------------------------------------------------------------------|----------------|-------|--|--|
| 🔜 Save 🔀 Discard changes   😥 Got feedback?                                                                                                    |                                                                  |                                                                   |                |       |  |  |
| Name                                                                                                    | admin-role                                                       |                                                                   |                |       |  |  |
| Namespace                                                                                                    | Enter a namespace URI                                            |                                                                   |                |       |  |  |
| <ul> <li>Choose name format (Pr</li> </ul>                                                                                                    | review)                                                          |                                                                   |                |       |  |  |
| Source                                                                                                    | Attribute      Transformation                                    |                                                                   |                |       |  |  |
| Source attribute                                                                                                    | Select from drop down or type a constant                         |                                                                   |                |       |  |  |
| <ul> <li>Claim conditions</li> <li>Returns the claim only if all the conditional sectors and the claim only if all the conditional sectors are claimed and the conditional sectors are claimed and the claimed and the</li></ul> | onditions below are met.                                         |                                                                   |                |       |  |  |
| Hultiple conditions can be                                                                                                    | e applied to a claim. When adding conditions, order of operation | is important. <u>Read the documentation</u> for more information. |                |       |  |  |
| User type                                                                                                    | Scoped Groups                                                    | Source                                                            | Value          |       |  |  |
| Members<br>Select from drop down                                                                                                    | I groups     Select groups                                       | Attribute     Transformation     Attribute     Transformation     | "Tenant Admin" | ~ ··· |  |  |

Ilustración 24: Editar Claim para los usuarios administradores en Azure AD

### 3.3. Añadir la configuración SSO de Azure en el tenant de Netskope

| 사 netskope                   |  |
|------------------------------|--|
| 🌲 Username                   |  |
| Password LOGIN               |  |
| *.* Reimagine Your Perimeter |  |

3.3.1. Iniciar sesión en la consola de administración de Netskope:

Ilustración 25: Inicio de sesión en Netskope (Admin Console)

- 3.3.2. Dirigirse a Settings > Administration > SSO y crear una configuración
- 3.3.3. Añadir la configuración del SSO de Azure AD obtenida de la aplicación empresarial **Netskope Administration Console:**

| iettings                                                                                                    | ×     |
|----------------------------------------------------------------------------------------------------|-------|
| <u>190</u>                                                                                                    |       |
| Enable SSO                                                                                                    |       |
| Sign SSO Authentication Request                                                                                                    |       |
| Disable Force Authentication                                                                                                    |       |
| DP URL                                                                                                    |       |
| https://login.microsoftonline.com//////saml2                                                                                                    |       |
| DP ENTITY ID                                                                                                    |       |
| https://sts.windows.net/                                                                                                    |       |
| DP CERTIFICATE                                                                                                    |       |
| REGIN CERTIFICATE                                                                                                    | ^     |
|                                                                                                    |       |
|                                                                                                    |       |
|                                                                                                    | •     |
| Enable SLO                                                                                                    |       |
| Sign SLO Request/Response                                                                                                    |       |
| and and a second second se |       |
| NUE3:                                                                                                    |       |
| CANCEL                                                                                                    | IRMIT |

Ilustración 26: Añadir configuración SAML en Netskope